## Renewing a Membership in AMS

1. Log in to Agile Ticketing Solutions with your username and password. If you have not received your user credentials, please contact your system administrator to set up your username and password.

2. Make sure that you are cashed in before starting sales for the day. (See How to Cash In and Create a Daily User Batch in AMS Sales for further instructions.)

3. Click the **Member** icon to search for the member's account.

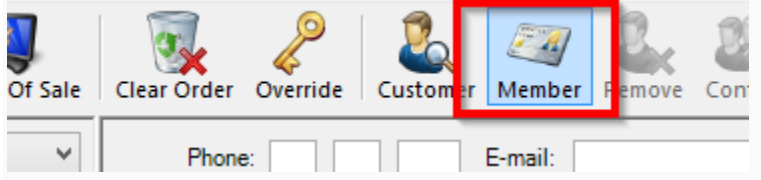

4. Search for the member's record via last name, email address, member number, etc. A list of member records will appear. Select the member record you want to change and click **OK**.

| 🗚 Member S                                           | Search           |                             |                                |                      |                            |           |         |     | ×    |
|------------------------------------------------------|------------------|-----------------------------|--------------------------------|----------------------|----------------------------|-----------|---------|-----|------|
| Keyword:<br>Last Name:<br>First Name:<br>Customer #: |                  | Mem<br>Mem<br>Barco<br>Emai | bership<br>ber#:<br>ode:<br>I: | Sandbox Membershij ~ | ] City:<br>] Zip:<br>] Sho | Exact Nam | e Match |     |      |
| LastName                                             | First Name       | Membership                  | Numbe                          | er Level             | Expires                    | Address   | Related |     | I.   |
| * indicates cu<br>View                               | stomer has order | 5                           |                                |                      |                            |           | ОК      | Car | ncel |

5. When you are in the member's account, select the **Membership** tab on the left side of the screen. Select the membership program from the list underneath. This will allow you to see all membership options.

| File View Action Ticket Printer Sales                 | Mode Support Functions Help |
|-------------------------------------------------------|-----------------------------|
| Sales Maintenance Point Of Sale                       | Clear Order Override        |
| Agile Theatre 🗸 🗸                                     | 🕦 🧞 Customer #: 23541       |
| AMS - BoxOffice 🗸 🗸                                   | Billing Address             |
| Optional Customer Classification V                    | Joe Agile                   |
| · · · · · · · · · · · · · · · · · · ·                 | 4124 Central Pike           |
| Catalog Donation Event Gift Card<br>Membership Season | Hermitage, TN 37076         |
| AT Membership (ATM)<br>Passes (pass)                  | Restricted Prices           |
|                                                       | Film Circle                 |
|                                                       | Flex Season                 |

6. When renewing a membership, make sure the **Restricted Prices** box is checked in order to see all pricing options.

| File View Action Ticket Printer Sales                                                         | Mode Support Functions Help                                               |
|-----------------------------------------------------------------------------------------------|---------------------------------------------------------------------------|
| Sales Maintenance Point Of Sale                                                               | Clear Order Override                                                      |
| Agile Theatre     V       AMS - BoxOffice     V       -Optional Customer Classification     V | Customer #: 23541     Billing Address     Joe Agile     4124 Control Rike |
| Catalog Donation Event Gift Card<br>Membership Season                                         | Hermitage, TN 37076                                                       |
| Passes (fpass)                                                                                | Name<br>File Circle                                                       |
|                                                                                               | Film Circle<br>Flex Season                                                |

7. Select the membership option you want to renew, located under the Restricted Prices check box. Then, select the **Membership Type** and add the quantity of memberships the customer wants to purchase. **Be sure to select a membership type with {Renewal} listed** 

**at the end of the name.** Otherwise, you will be selling the customer an additional membership rather than renewing the one they already have.

| File View Action Ticket Printer Sales                 | Mode Support Functions Help                                   |                                |          |             |          |
|-------------------------------------------------------|---------------------------------------------------------------|--------------------------------|----------|-------------|----------|
| Sales Maintenance Point Of Sale                       | Clear Order Override Customer Member Remove Contact Item Litz | st Payment                     |          |             |          |
| Agile Theatre 🗸 🗸                                     | 1 & Customer #: 23541                                         |                                |          |             |          |
| AMS - BoxOffice V                                     | Pilling Address                                               | Chinging Address               |          |             |          |
| -Optional Customer Classification V                   | Joe Agile<br>4124 Central Pike                                | Joe Agile<br>4124 Central Pike |          |             |          |
| Catalog Donation Event Gift Card<br>Membership Season | Hermitage, TN 37076                                           | Hermitage, TN 37076            |          |             |          |
| AT Membership (ATM)                                   | Restricted Prices                                             |                                |          |             |          |
| Passes (fpass)                                        | Name                                                          | Sales Line Type                |          |             |          |
|                                                       | Film Circle                                                   | Club                           |          |             |          |
|                                                       | Flex Season                                                   | Club                           |          |             |          |
|                                                       |                                                               |                                |          |             |          |
|                                                       |                                                               |                                |          |             |          |
|                                                       |                                                               |                                |          |             |          |
|                                                       |                                                               |                                |          |             |          |
|                                                       |                                                               |                                |          |             |          |
|                                                       |                                                               |                                |          |             |          |
|                                                       | Membership Type (Level)                                       | Membership Length              | Price    | Service Fee | Subtot   |
|                                                       | I Film Buff                                                   | 12 Months                      | \$45.00  | \$0.00      | \$45.00  |
|                                                       | 0 Film Buff (Renewal) (Film Buff (Renewal)                    | 12 Months                      | \$45.00  | \$0.00      | \$45.00  |
|                                                       | 0 Premiere [2 members]                                        | 12 Months                      | \$100.00 | \$0.00      | \$100.00 |
|                                                       | 0 Premiere (Renewal) (Premiere, [Renewal) ]) to 2 members]    | 12 Months                      | \$100.00 | \$0.00      | \$100.00 |

**NOTE:** In this example, the Membership Length is twelve months. Entering a quantity of (1) renewal will renew the membership for one year; entering a quantity of (2) will renew the membership for two years.

8. After selecting the **membership type** and quantity, click **Proceed** in the lower-right corner.

| Express Sale | Add | Proceed > | Pay >>      |           |        |
|--------------|-----|-----------|-------------|-----------|--------|
|              |     |           |             |           |        |
|              |     |           |             |           |        |
|              |     | Expre     | ss Sale Add | Proceed > | Pay >> |

9. A window asking you to select a membership number to renew will appear. Make sure to choose the customer's current membership number to continue their membership history.

| 🔺 Membership Renewa                                             | al     |           |        |   |        | × |
|-----------------------------------------------------------------|--------|-----------|--------|---|--------|---|
| Membership(s) to Renew<br>Producer (Renewal) - Ti<br>Membership | neatre | <br>51259 |        | ~ | Search |   |
|                                                                 | ОК     | 51518     | Cancel |   |        |   |

10. Another window asking you to assign the membership to the member's name will appear. Select the name for the account you are working on and click **OK**.

| 📌 Update Theatre Member  | rship - Producer (Renewal) × |
|--------------------------|------------------------------|
| Customers: (1 to 2) 📲    | 🗙 🕆 4 🕹                      |
| Name                     | Customer ID                  |
| Becky Roubos             | 94904                        |
|                          |                              |
|                          |                              |
| Member #                 | 51259                        |
| Joined Date              | Thursday , August 24,2017    |
| Expiration Date          | Monday , December 31, 2029   |
| Expiration After Renewal | Tuesday , December 31, 2030  |
| Automatic Renewal        | $\checkmark$                 |
|                          |                              |
| Enabled                  |                              |
| Barcode (optional)       | 86099576338241               |
| Approved                 |                              |
| Notes                    |                              |
|                          |                              |
|                          |                              |
|                          | OK Cancel                    |
|                          |                              |

**NOTE:** Some memberships may be assigned to more than one person. Click the plus icon to add additional customers to such memberships.

| A Update Theatre Membership - Producer (Renewal) | × |
|--------------------------------------------------|---|
| Customers: (1 to 2) 🕂 💥 😭 🦆                      |   |
|                                                  |   |

11. The **Item Summary** screen will appear. Here, you can review the order before processing a payment and finalizing the order.

| Sales Maintenance Point Of Sale                                       | Clear Order Override                                                            | tomer Membe              | er Remove | 2000<br>Contact | Item List P                            | ayment ?          |           |             |           |
|-----------------------------------------------------------------------|---------------------------------------------------------------------------------|--------------------------|-----------|-----------------|----------------------------------------|-------------------|-----------|-------------|-----------|
| Agile Theatre  V AMS - BoxOffice  Optional Customer Classification- V | Customer #:<br>Membership:<br>Billing Address<br>Joe Agile<br>4124 Central Pike | 23541<br>10597 - Premier | e         |                 | Shipping Ac<br>Joe Agile<br>4124 Centr | ldress<br>al Pike |           |             |           |
| Catalog Donation Event Gift Card<br>Membership Season                 | Hermitage, TN 37076                                                             |                          |           |                 | Hermitage                              | TN 37076          | 0         |             |           |
| AT Membership (ATM)<br>Passes (fpass)                                 | Litem Summary<br>Sales Line Type                                                | Membership               | Member #  | Price           | Service Fee                            | Delivery          | Expires   | Transaction | Fulfilled |
|                                                                       | Film Buff (Renewal)                                                             | Mary Agile               | 10597     | \$45.00         | \$0.00                                 |                   | 12 Months | 58104       |           |
|                                                                       |                                                                                 |                          |           |                 |                                        |                   |           |             |           |

12. Once you confirm that everything on the Item Summary screen is correct, click **Proceed** in the lower right-hand corner.

| Express Sale | Add | Proceed >  | Pay >>          |           |        |
|--------------|-----|------------|-----------------|-----------|--------|
|              |     |            |                 |           |        |
|              |     |            | $\overline{\ }$ |           |        |
|              |     | Express Sa | le Add          | Proceed > | Pay >> |

13. The **Change Delivery Methods** window will appear. Select the delivery method desired and then click **OK**.

**NOTE:** Typically, the delivery method will be US Mail.

| 📌 Change Delivery                     | y Methods        |                                  |    | ×        |
|---------------------------------------|------------------|----------------------------------|----|----------|
| Desired Method<br>Select For All:     | USPS First Class | ; - Mail - \$2.50                | ~  | Show All |
| Deliverable Items<br>Theatre Membersh | ip               | USPS First Class - Mail - \$2.50 |    | ~        |
|                                       |                  |                                  | ОК | Cancel   |

14. On the payment screen, select the **payment method**. (e.g. Cash, MasterCard, Visa, Gift Card, etc.)

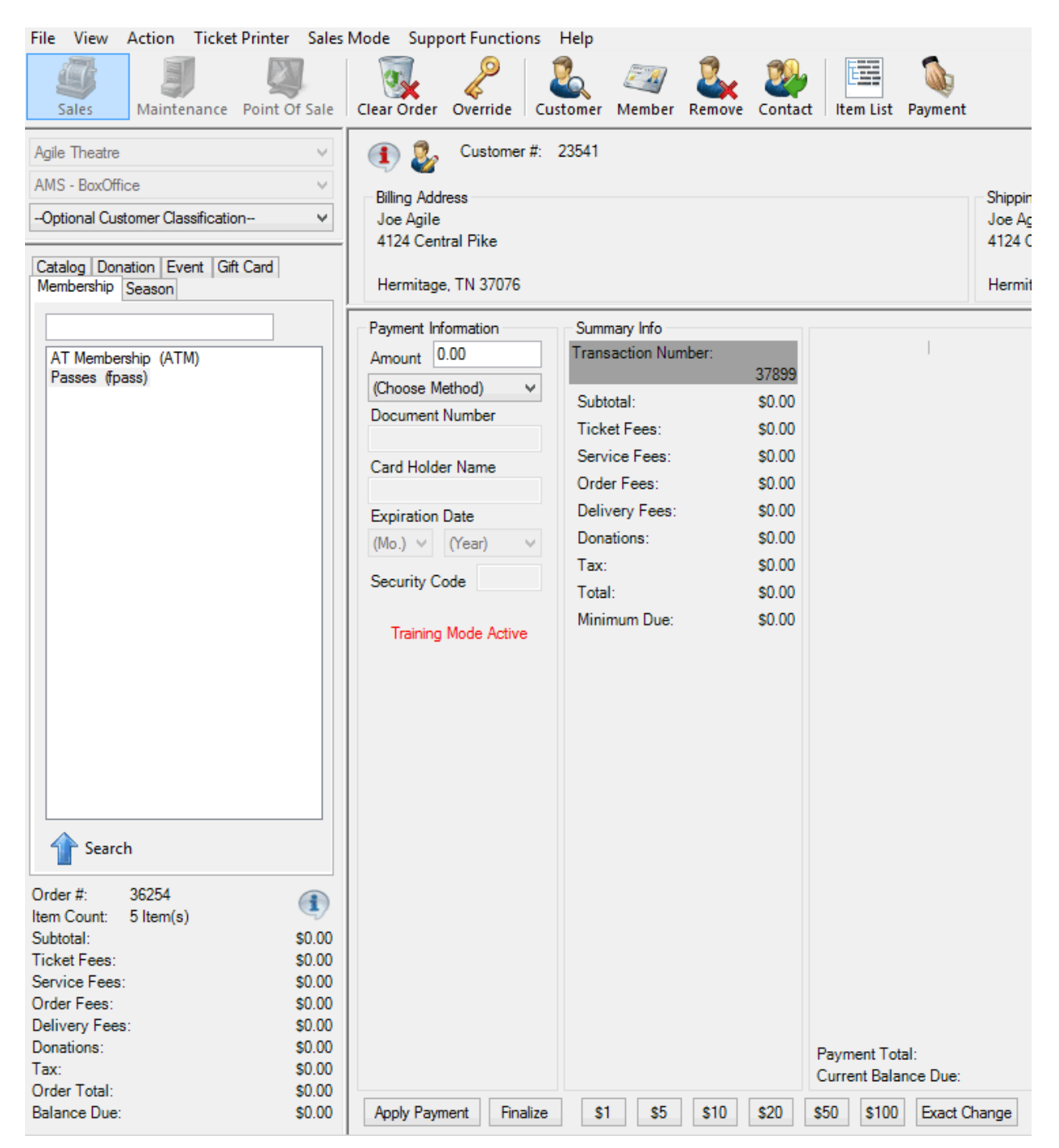

**NOTE:** If you are using a POS station or have a USB Credit Card swipe attached to your terminal, at this point you can swipe the credit card. All the credit card information will automatically populate and finalize the order.

| Payment Information    | Summary Info        |          |                                        |
|------------------------|---------------------|----------|----------------------------------------|
| Amount 100.00          | Transaction Number: |          |                                        |
| (Chasse Method)        |                     | 47998    |                                        |
| (Choose Method) V      | Subtotal:           | \$100.00 |                                        |
| Document Number        | Ticket Fees:        | \$0.00   |                                        |
| Card Holder Name       | Service Fees:       | \$0.00   |                                        |
| Card Holder Name       | Order Fees:         | \$0.00   |                                        |
| Expiration Date        | Delivery Fees:      | \$0.00   |                                        |
| (Mo.) V (Year) V       | Donations:          | \$0.00   |                                        |
|                        | Tax:                | \$0.00   |                                        |
| Security Code          | Total:              | \$100.00 |                                        |
|                        | Minimum Due:        | \$100.00 |                                        |
|                        |                     |          |                                        |
|                        |                     |          |                                        |
|                        |                     |          |                                        |
|                        |                     |          |                                        |
|                        |                     |          |                                        |
|                        |                     |          |                                        |
|                        |                     |          |                                        |
|                        |                     |          |                                        |
|                        |                     |          |                                        |
|                        |                     |          |                                        |
|                        |                     |          |                                        |
|                        |                     |          |                                        |
|                        |                     |          |                                        |
|                        |                     |          |                                        |
|                        |                     |          | Deserved Table                         |
|                        |                     |          | Payment Total:<br>Current Balance Due: |
|                        |                     |          |                                        |
| Apply Payment Finalize | \$1 \$5 \$1         | \$20     | \$50 \$100 Exact Change                |

15. Click Apply Payment to complete the order.

**NOTE:** If there is no balance due on the order, or if you are processing a comp membership type, then you will only need to click **Finalize** to complete the transaction.

16. Once the order has finalized, the **Order Confirmation** page will appear.

| irder Items                                                               | Payments   | Additional Info                                                                             |                                              |  |                   |        |
|---------------------------------------------------------------------------|------------|---------------------------------------------------------------------------------------------|----------------------------------------------|--|-------------------|--------|
|                                                                           | Customer # | 23705                                                                                       |                                              |  |                   |        |
| Billing Addre                                                             | ess        |                                                                                             | Shipping Address                             |  | Credit Info       |        |
| Jerry Smith                                                               |            |                                                                                             | Jerry Smith                                  |  | Credit Limit:     | \$0.00 |
| - No Info -                                                               |            |                                                                                             | ** No Info **                                |  | Available Credit: | \$0.00 |
|                                                                           |            |                                                                                             |                                              |  | Account Balance:  | \$0.00 |
| ** No City **, 99999                                                      |            |                                                                                             | ** No City **, 99999                         |  | Deferred Balance  | \$0.00 |
| Ticket Fees:<br>Service Fee:<br>Order Fees:<br>Delivery Fee<br>Donations: | s:<br>:5:  | 9<br>9<br>9<br>9<br>9<br>9<br>9<br>9<br>9<br>9<br>9<br>9<br>9<br>9<br>9<br>9<br>9<br>9<br>9 | 0.00<br>0.00<br>0.00<br>0.00<br>0.00<br>0.00 |  |                   |        |

17. Click **Order Confirmation** to start the confirmation process.

|                  | 1          |                |               |                    |    |
|------------------|------------|----------------|---------------|--------------------|----|
| Hide this window | View Again | Print Receipts | Print at Home | Order Confirmation | ОК |

18. The **Order Confirmation Options** box will appear. Make sure the email address is correct, add any message you want to appear on the confirmation email, and click **Send Confirmation** to email the confirmation receipt. Another window saying the email has been sent successfully will appear. Click **OK** and **Close**. You are now ready to begin another transaction in AMS.

| Send To: | noreply@agiletix.com                 |  |  |  |  |  |
|----------|--------------------------------------|--|--|--|--|--|
| Message: | Thank you for your membership order. |  |  |  |  |  |
|          |                                      |  |  |  |  |  |
|          |                                      |  |  |  |  |  |